# Драйвер телемеханики МСТ-95 МЭЗ ОАО «РЖД»

Руководство пользователя

## 1 Общее описание

Драйвер телемеханики МСТ-95 (далее драйвер) предназначен для связи телемеханики МСТ 95 (подключенной через адаптер телемеханики Топаз-2000(2001)) с Сервером АРМ энергодиспетчера «Контакт».

Драйвер может обслуживать одновременно несколько кругов или кругов для которого необходимо более 1 адаптера телемеханики. Драйвер может принимать команды как от АРМа энергодиспетчера, так и от АРМа телемеханика МСТ-95.

Установка и настройка драйвера производится специализированным персоналом. Не допускается установка и работа программного обеспечения сторонних производителей на компьютер, предназначенный для работы Комплекса АРМ энергодиспетчера «Контакт».

Данная программа работает под управлением операционной системы Windows 2000, Windows XP, Windows Vista, Windows 7.

## 1.1 Настройка и запуск программы

Запуск драйвера осуществляется автоматически при загрузке компьютера или вручную.

Перед запуском драйвера необходимо выполнить ряд действий обеспечивающих корректную работу драйвера:

- Подключить адаптер телемеханики к исправному СОМ-порту;
- Настроить нужный круг (проверить настройки драйвера телемеханики у нужного круга, установить порт для связи с драйвером (обычно 20 000) и т.д.);
- Запустить Сервер АРМ энергодиспетчера «Контакт».

Корректно настроенный драйвер работает в полностью автономном режиме, однако при необходимости можно вызвать консоль управления драйвером.

Примечание: После включения питания адаптера телемеханики, драйвер загружает прошивку. Для этого требуется некоторое время, считается нормальным, что в процессе загрузки прошивки консоль драйвера некоторое время не отвечает на нажатия мыши.

#### 1.2 Описание консоли управления драйвера

Вызов консоли управления драйвера осуществляется выбором пункта меню «Открыть» в контекстном меню соответствующей иконки в панели задач Windows (рядом с часами).

Интерфейс консоли, в случае успешного подключения к Серверу АРМ энергодиспетчера «Контакт» и адаптеру телемеханики, выглядит следующим образом (рис. 1.1.1):

| Драйвер телемеханики МСТ-95                   |                                                                                                    | <u> </u>                                                                                                    | × |
|-----------------------------------------------|----------------------------------------------------------------------------------------------------|----------------------------------------------------------------------------------------------------|---|
| Круг Степная-Тихорецкая<br>АРМ ТМ (127.0.0.1) | Информация<br>Тип драйвера:<br>Порт телемеханики:<br>Скорость:<br>IP адрес:<br>Порт:                                                                                                    | Топаз 2000<br>СОМЗ<br>19200 бод<br>127.0.0.1<br>20001                                                                                                    |   |
|                                               | События:<br>Перезагрузка драйве<br>Сброс флагов контро<br>Флаги контроллера с<br>Проверка прошивок н<br>Прошивка DSP верна<br>Прошивка СSP<br>Флаги контроллера с<br>Проверка прошивок н<br>Прошивка DSP верна<br>Прошивка DSP верна<br>Прошивка СSP верна<br>Прошивка контроллера<br>USP запущен<br>Запуск контроллера<br>Инициализация драй<br>Драйвер успешно ини<br>Связь с КП ЭЧЭ-201<br>Связь с КП ЭЧЭ-203<br>восстановлена<br>Связь с КП ПСК Кущи<br>Связь с КП ПСК Кущи<br>Связь с КП ПСК Крыл<br>восстановлена | ара<br>ллера<br>брошены<br>конртроллера и DSP<br>ра верна<br>брошены<br>конртроллера и DSP<br>ра верна<br>вера<br>циализирован<br>Степная (8ч) восстановлена<br>Кисляковка (9ч)<br>Леушковская (10ч)<br>евка (12ч) восстановлена<br>товская (13ч) |   |
|                                               | 🔮 📂                                                                                                    | 📲 Закрыть                                                                                                    | ] |

Рис. 1.1.1

В левой части консоли отображается список кругов (или их частей) которые обслуживает драйвер. При необходимости можно обновить этот список нажав клавишу «Обновить список драйверов»

В правой верхней части экрана отображается основная информация о настройках драйвера выбранного круга:

- Тип адаптера телемеханики;
- Номер СОМ-порта, к которому подключен адаптер телемеханики;
- Скорость соединения по СОМ-порту;
- IP-адрес сервера;
- Порт связи с сервером (настраивается в INI-файле драйвера).

В случае успешной загрузки инициализационной информации от сервере в верхней панели отображается зеленый флажок, в противном случае – красный.

В правой средней части консоли отображается лог событий драйвера (как служебных, таких как подключение, перезагрузка и т.п., так и событий круга, таких как связь с КП, посылка ТУ и т.п.).

При необходимости можно очистить лог, нажав клавишу «Очистить лог» 🗾

## 2 Анализ линий ТУ и ТС

После успешной загрузки и инициализации драйвера становится доступным режим анализа линий ТУ и ТС частотной и временной подсистем телемеханики МСТ-95. Для выбора режима

анализа необходимо нажать клавишу «Анализ телемеханики» . В результате откроется панель «Анализ» с выбором режима анализа телемеханики (рис. 2.1):

| Драйвер телемеханики МСТ-95 |                                                                                                    |                                                       |       |  |  |
|-----------------------------|----------------------------------------------------------------------------------------------------|-------------------------------------------------------|-------|--|--|
| 連 Круг Степная-Тихорецкая   | Информация<br>Тип драйвера:<br>Порт телемеханики:<br>Скорость:<br>IP адрес:<br>Порт:                                                                                                    | Топаз 2000<br>СОМЗ<br>19200 бод<br>127.0.0.1<br>20001 | 1     |  |  |
|                             | События:<br>Связь с КП СТ Степная 16КП1-1 (20в)<br>восстановлена<br>Связь с КП СТ Степная 16КП1-2 (30в)<br>восстановлена<br>Связь с КП СТ Кисляковка 16КП3-1 (22в)<br>восстановлена<br>Связь с КП СТ Кисляковка 16КП3-2 (32в)<br>восстановлена<br>Связь с КП СТ Крыловская 16КП4-1 (23в)<br>восстановлена<br>Связь с КП СТ Крыловская 16КП4-2 (33в)<br>восстановлена<br>Перезагрузка драйвера |                                                       |       |  |  |
|                             | Анализ:<br><ul> <li>Частотная подси:</li> <li>Временная подси:</li> <li>Уровни входных</li> </ul>                                                                                                    | стема<br>истема Начать ана<br>сигналов                | ілиз  |  |  |
|                             | 🔮 🥟                                                                                                    | 📲 3a                                                  | крыть |  |  |

Рис. 2.1

Для начала анализа выберите нужный пункт и нажмите клавишу «Начать анализ».

Примечание: В процессе анализа драйвер отключается от Сервера АРМ энергодиспетчера, что приводит к потере связи с КП круга. После окончания анализа будет выполнен перезапуск адаптера с последующей проверкой прошивок и инициализацией адаптера и драйвера.

#### 2.1 Анализ частотной подсистемы телемеханики

В данном режиме анализа драйвер принимает серии TC по всем частотным каналам, анализирует длины импульсов и пауз и вычисляет ряд временных параметров необходимых для точной настройки телемеханики в Программе настройки APM энергодиспетчера.

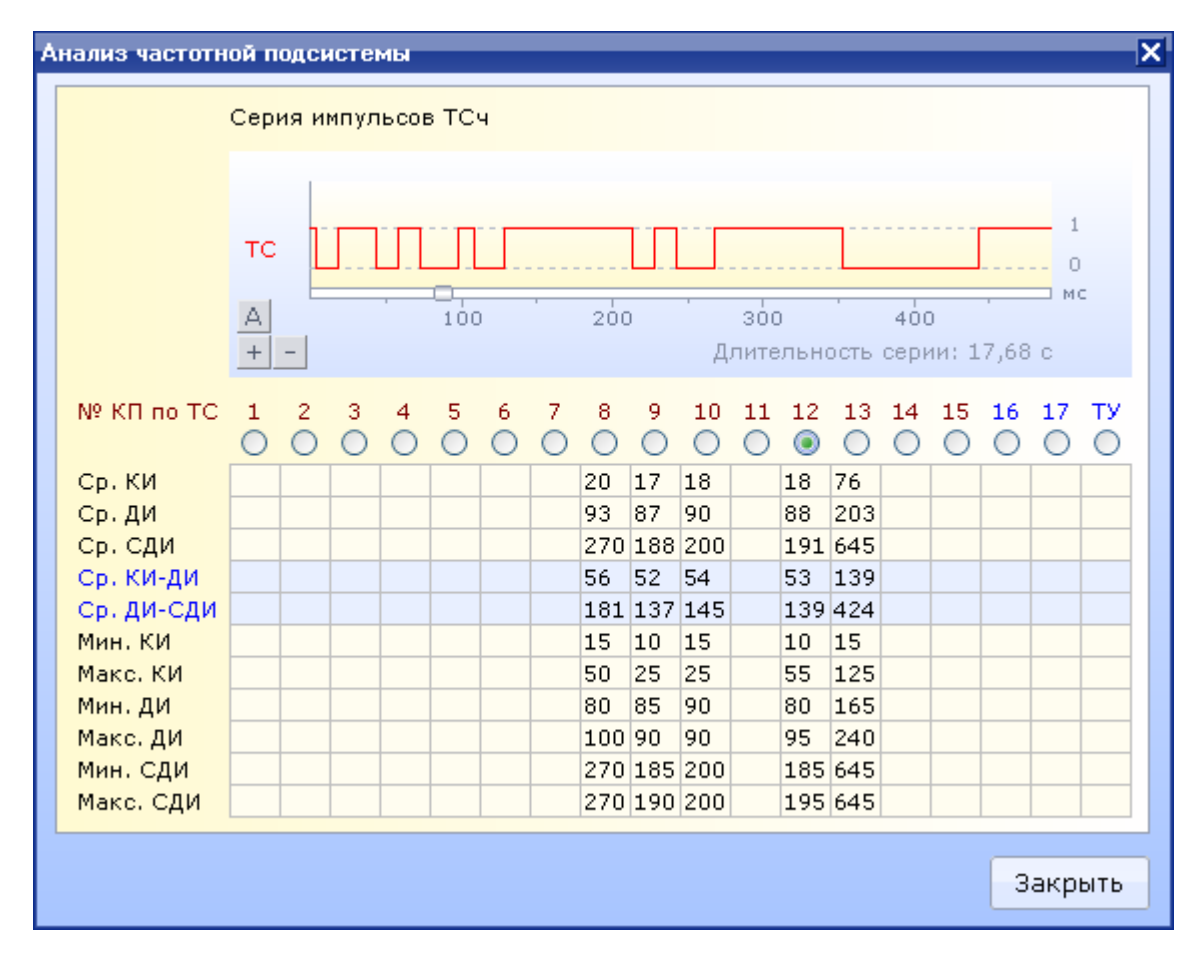

На рис. 2.1.1. представлено окно анализа частотной подсистемы:

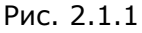

При выборе номера канала начинается его опрос, по результатам опроса строится графическое представление кодовой серии, а также вычисляются следующие временные параметры:

- Ср. КИ средняя величина короткого импульса;
- Ср. ДИ средняя величина длинного импульса;
- Ср. СДИ средняя величина сверхдлинного импульса;
- Ср. КИ-ДИ среднее значение между «Макс. КИ» и «Мин. ДИ»;
- Ср. ДИ-СДИ среднее значение между «Макс. ДИ» и «Мин. СДИ»;
- Мин. КИ минимальная величина короткого импульса;
- Макс. КИ максимальная величина короткого импульса;
- Мин. ДИ минимальная величина длинного импульса;
- Макс. ДИ максимальная величина длинного импульса;
- Мин. СДИ минимальная величина сверхдлинного импульса;
- Макс. СДИ максимальная величина сверхдлинного импульса.

Передвигаться по осциллограмме можно «перетаскивая» серию левой кнопкой мыши.

Клавишами «+» и «-»в нижней части осциллограммы можно растянуть или сжать серию по времени. Для автоматического опроса последовательно всех каналов нажмите на осциллограмме клавишу «А».

### 2.2 Анализ временной подсистемы телемеханики

В данном режиме анализа драйвер принимает серии TC по временным каналам, а также формирует серию TУ. Данный режим позволяет настроить задержку синхронизации между вызывной и ответной сериями.

| Анализ временной подсистемы                             | X                                                          |
|---------------------------------------------------------|------------------------------------------------------------|
| Серии импульсов ТС и ТУ                                 |                                                            |
| 1                                                       | <ul> <li>● ДПР1</li> <li>● ДПР2</li> <li>● ДПР3</li> </ul> |
| TC2 0                                                   | <ul> <li>Все</li> <li>КП1</li> <li>КП2</li> </ul>          |
| ту ЦПППППППППППППППППППППППППППППППППППП                |                                                            |
| нс<br>100 200 300 400<br>+ - Длительность серии: 6,15 с | <ul> <li>КП6</li> <li>КП7</li> <li>КП8</li> </ul>          |
| Задержка синхронизации 25 🛟                             | ○ КП9<br>○ КП10                                            |
|                                                         | Закрыть                                                    |

На рис. 2.2.1. представлено окно анализа временной подсистемы:

Рис. 2.2.1

На графике осциллограмме 3 графика:

- ТС1 график принимаемой серии ТС от первого приемника;
- ТС2 график принимаемой серии ТС от второго приемника;
- ТУ график серии ТУ формируемой адаптером.

Передвигаться по осциллограмме можно «перетаскивая» серии левой кнопкой мыши. Клавишами «+» и «-»в нижней части осциллограммы можно растянуть или сжать серии по времени.

#### 2.3 Анализ уровней входных сигналов

Данный режим предназначен для анализа характеристик линии связи для всех каналов, для которых в Программе настройки АРМ энергодиспетчера задана частота.

На рис. 2.3.1. представлено окно анализа уровней входных сигналов для канала частотной подсистемы:

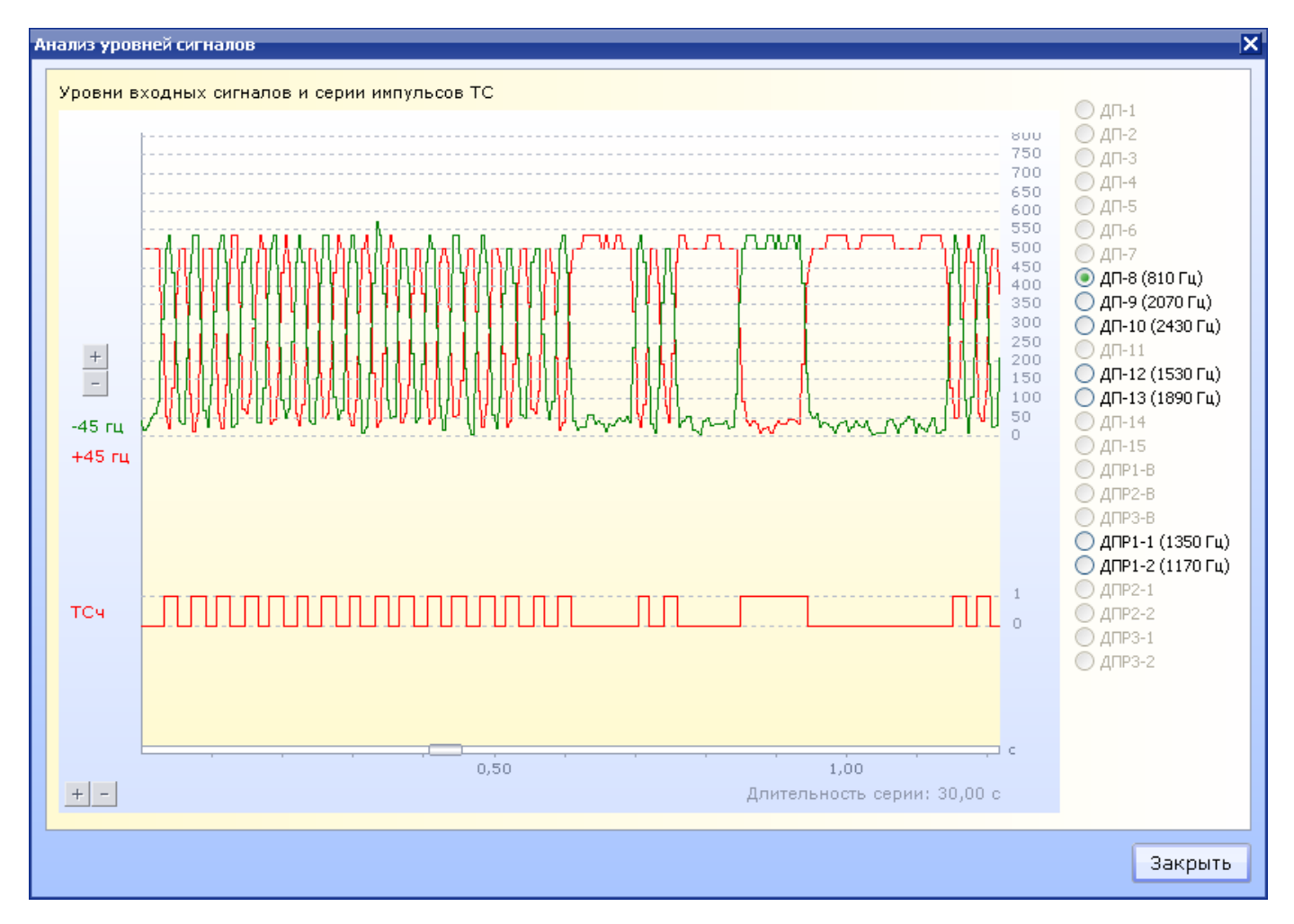

Рис. 2.3.1

На рис. 2.3.2. представлено окно анализа уровней входных сигналов для канала временной подсистемы:

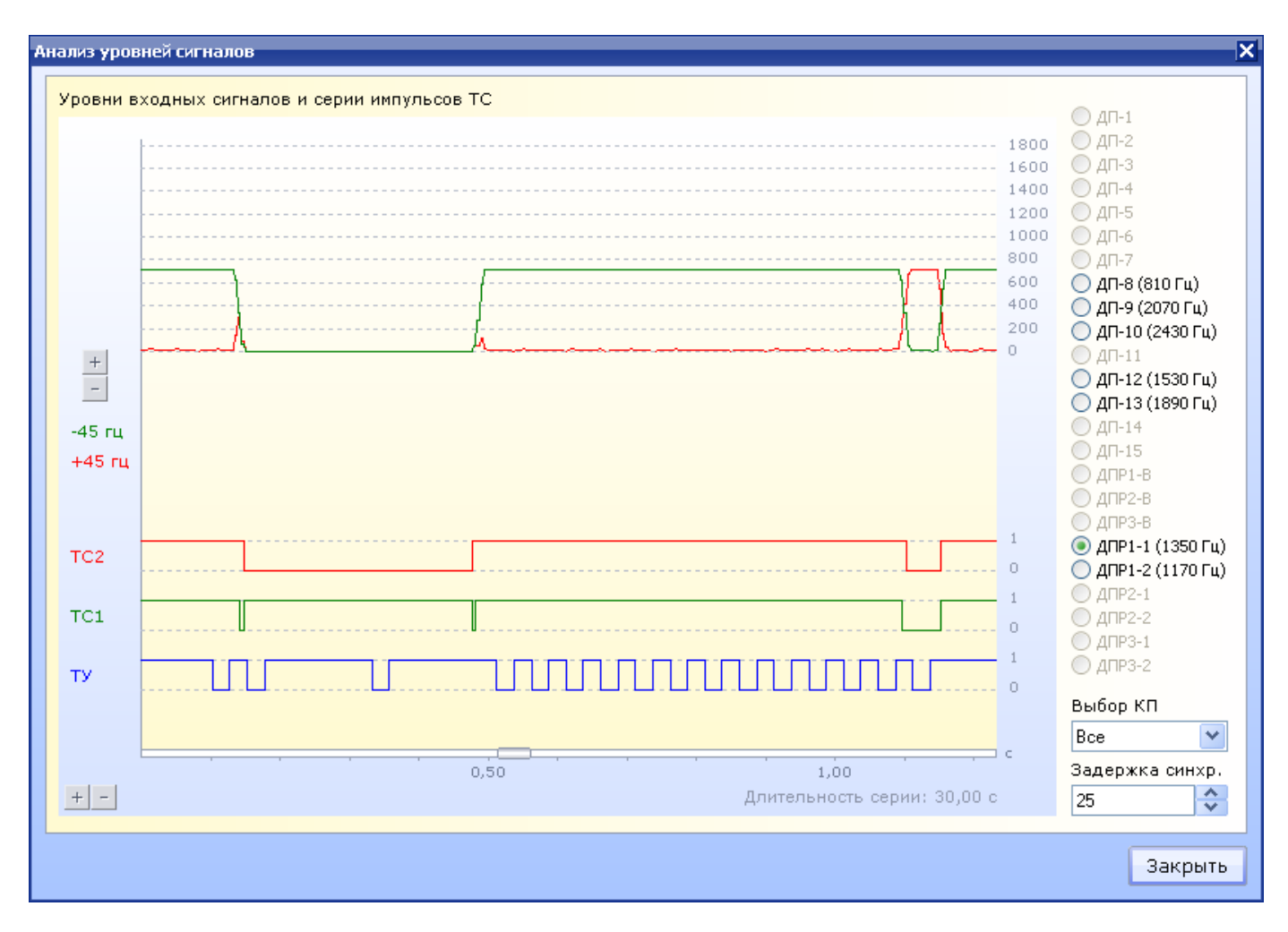

Рис. 2.3.2

Осциллограмма разделена на 2 части: аналоговую и цифровую.

На аналоговой части отображается 2 графика сигнала:

- +45Гц сигнал на средней частоте канала + 45 герц;
- -45Гц сигнал на средней частоте канала 45 герц.

Уровни входных сигналов измеряются в мВ. Клавишами «+» и «-» рядом в вертикальной шкалой можно изменять сжимать или растягивать аналоговую часть графика по величине.

На цифровой части осциллограммы в зависимости от анализируемой подсистемы телемеханики отображается ряд графиков:

- ТСч демодулированная серия ТС частотной подсистемы
- TC1 график принимаемой серии TC временной подсистемы от первого приемника;
- ТС2 график принимаемой серии ТС временной подсистемы от второго приемника;
- ТУ график серии ТУ временной подсистемы формируемой адаптером.

Передвигаться по осциллограмме можно «перетаскивая» серии левой кнопкой мыши. Клавишами «+» и «-» в нижней части осциллограммы можно растянуть или сжать серии по времени.

## Оглавление

| 1 Общее описание                             | 2  |
|----------------------------------------------|----|
| 1.1 Настройка и запуск программы             | 3  |
| 1.2 Описание консоли управления драйвера     | 4  |
| 2 Анализ линий ТУ и ТС                       | 6  |
| 2.1 Анализ частотной подсистемы телемеханики | 7  |
| 2.2 Анализ временной подсистемы телемеханики | 8  |
| 2.3 Анализ уровней входных сигналов          | 9  |
| Оглавление                                   | 11 |